# Fiche de saisie RE 2020 PAC air / eau Hybride centralisée ECS stockage accumulé

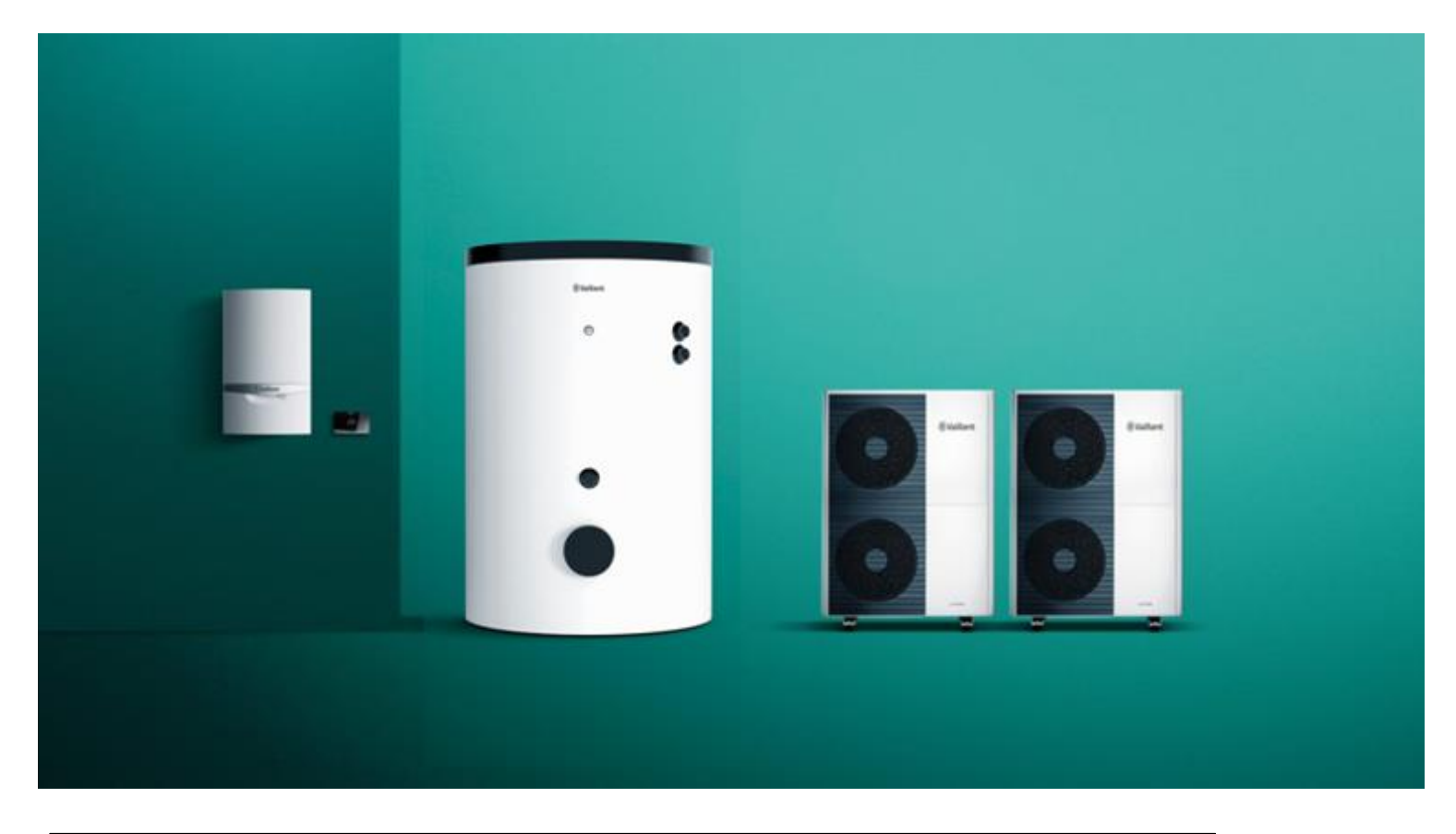

Pour le logiciel RE2020 Pléiades (IZUBA énergies) version 5.23.6.1 du 28/08/2023 Version du moteur CSTB : 2022.E3.0.0

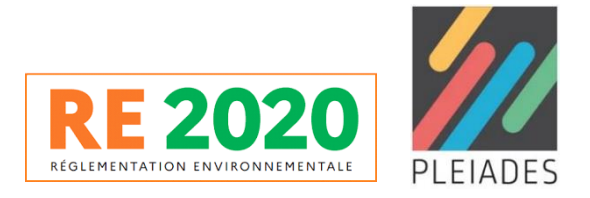

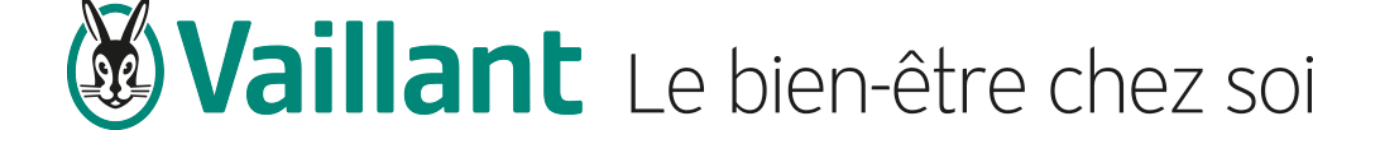

# Sommaire

| 1   | Contexte                                            | 1    |
|-----|-----------------------------------------------------|------|
| 2   | Présentation de la chaufferie et du dimensionnement | 2    |
| 3   | Descriptif de la saisie                             | 3    |
| 3.1 | Arborescence du projet                              | 3    |
| 3.2 | Saisie des générateurs composant le système         | 4    |
| 3.3 | Saisie du stockage                                  | . 10 |
| 3.4 | Saisie de la génération PAC hybride - VAILLANT      | . 11 |

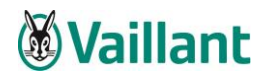

## 1 Contexte

La modélisation des systèmes de production de chauffage et d'eau chaude sanitaire hybride est prise en compte dans la méthode Th-BCE. Ces systèmes peuvent donc être saisis dans les moteurs de calcul RE 2020 sans avoir obligatoirement recours à une procédure Titre V. Cette fiche permet d'expliquer la saisie pas à pas du système précédemment cité.

<u>N.B.</u>: Fiche réalisée pour le logiciel RE2020 Pléiades (IZUBA énergies) version 5.23.6.1 du 28/08/2023.

#### 2 Présentation de la chaufferie et du dimensionnement

La saisie suivante est basée sur un exemple de dimensionnement qui a été réalisé pour un bâtiment collectif de 16 logements sur la zone H1a. Pour satisfaire les besoins en chauffage et ECS de cet immeuble la solution retenue est la suivante :

- 2 aroTHERM plus VWL 155/6 400V (Générateur principal thermodynamique)
- 1 ecoTEC plus systèmes 48 kW VU 486/5-5 (Relève chaudière gaz naturel)
- 1 ballon de stockage uniSTOR plus VIH RW de 1500L

#### Remarque :

Ceci est un exemple de dimensionnement. Le nombre de PAC est adapté au besoin de ce logement. Pour des bâtiments avec plus de logements, le nombre de PAC devra être actualisé.

Un outil interne est disponible pour le dimensionnement des systèmes hybrides centralisés Vaillant.

Cet outil est disponible sur le site internet Vaillant : Site Prescription Vaillant

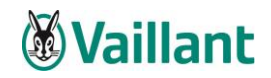

# 3 Descriptif de la saisie du système PAC hybride - VAILLANT

#### 3.1 Arborescence du projet

| ☆<br>Généralités                                                                       | Han Han                                                        | ø<br>RE2020 Energie                                 | 👕<br>3D | <b>¢</b> ¢<br>Calcul                                                                                            |                                        |                 |  |  |
|----------------------------------------------------------------------------------------|----------------------------------------------------------------|-----------------------------------------------------|---------|----------------------------------------------------------------------------------------------------|----------------------------------------|-----------------|--|--|
| Afficher Tout                                                                          | Fout                                                           |                                                     | ~       | Avec accumulation(s)                                                                                            | PAC hybride - VAILLANT                 | 12              |  |  |
| Projet                                                                                 | TOUL                                                           |                                                     |         | Ballon ECS                                                                                                    | Ballon chauffage                       | Chauffage + ECS |  |  |
| V Projet     Parking 17     Bâtiment de                                                | places<br>logements co                                         | ollectifs                                           |         | Gestion des priorités                                                                                           | Head Ajouter un Générateurs en cascade | ngénérateur     |  |  |
| PAC hy                                                                                 | eur<br>oride - VAILLA<br>duction Stocka                        | NT<br>Ige ECS                                       |         | Connexion des générateurs à la distribution<br>O Avec possibilité d'isolement<br>Cénérateurs espectés entre eux |                                        |                 |  |  |
| > Z Logts of<br>> T Espace                                                             | ollectifs<br>tampon - Com                                      | merce                                               |         | O Permanent                                                                                                    |                                        |                 |  |  |
| T Espace     T Espace     T Espace     T Espace     T Espace     T Espace     T Espace | tampon - Cag<br>tampon - Park<br>tampon - Cag<br>tampon - Loca | e Escalier<br>ing RDC<br>e Ascenseur<br>al poubelle |         | Nom du générateur                                                                                               |                                        |                 |  |  |
| <ul> <li>Pièces non zon</li> <li>SAS ascens</li> </ul>                                 | é <b>es</b><br>eur RDC                                         |                                                     |         |                                                                                                    |                                        |                 |  |  |

La saisie des générateurs composant le système « PAC hybride - VAILLANT » + ballon de stockage « uniSTOR plus VIH RW » doit se faire dans l'onglet « Bibliothèque Projet ». Pour y accéder il faut tout d'abord sélectionner le menu « Généralités ».

| Fichier Edition | Plan Niveaux | Fond de plan Af   | ffichage Quartier  | Outils BIM | Aide                |             |         |                |
|-----------------|--------------|-------------------|--------------------|------------|---------------------|-------------|---------|----------------|
| 🗋 😂 🛃 🛛         | R 🕔 🍪 🔳      | 🗏 🗞 🗘             |                    |            |                     |             |         |                |
| Â               |              |                   |                    |            |                     |             |         |                |
| <b>n</b> .      | <b>F</b> 4   |                   |                    |            | ¥.,                 |             |         |                |
| Généralités     | Plan         | RE2020 Energi     | ie RE2020 ACV      | 3D         | Calcul              |             |         |                |
| 🌣 Modules       | Données adn  | ninistratives 🏾 🏠 | Données de constru | ction      | Bibliothèque projet | Nations ACV | Horizon | Contact Th-Bat |

# 3.2 Saisie des générateurs composant le système

• Saisie du générateur thermodynamique

| Généralités          | Plan RE2020                      | <b>E</b> nergie | RE2020 ACV              | 📬<br>3D    | ¢°<br>Calcul     |                   |              |                |  |
|----------------------|----------------------------------|-----------------|-------------------------|------------|------------------|-------------------|--------------|----------------|--|
| <b>©</b> Modules     | Données administratives          | <b>A</b> D      | onnées de construction  | Biblic     | thèque projet    | Associations A    | CV 🔺 Horizon | Contact Th-Bat |  |
| Parois               |                                  | ^ Filt          | re Texte à rechercher   |            | ×                |                   |              |                |  |
| 🔒 Matéria            | x                                |                 | Rechercher dans les con | 155 6 - 40 | ) V avec uniSTOR |                   |              |                |  |
| Elément              | 5                                |                 |                         | 100_0 10   | o v avec anoron  |                   |              |                |  |
| Compos               | itions                           |                 |                         |            |                  |                   |              |                |  |
| 🂐 Etats de           | surface                          |                 |                         |            |                  |                   |              |                |  |
| Menuiser             | ies                              |                 |                         |            |                  |                   |              |                |  |
| Fenêtre:             | /Portes                          |                 |                         |            |                  |                   |              |                |  |
| Protecti             | ons                              |                 |                         |            |                  |                   |              |                |  |
| Ouvertu              | res                              |                 |                         |            |                  |                   |              |                |  |
| Ponts the            | rmiques                          |                 |                         |            |                  |                   |              |                |  |
| Ponts tr             | ermiques interques               |                 |                         |            |                  |                   |              |                |  |
| Ponts th             | ermiques intégrés                |                 |                         |            |                  |                   |              |                |  |
| Chauffag             | e. ECS. Climatisation            |                 |                         |            |                  |                   |              |                |  |
| Emetteu              | rs chaud/froid                   |                 |                         |            |                  |                   |              |                |  |
| 尚 Générat            | eurs à combustion                |                 |                         |            |                  |                   |              |                |  |
| 🚦 Générat            | eurs thermodynamiques            |                 |                         |            |                  |                   |              |                |  |
| 📢 Réseaux            | urbains                          |                 |                         |            |                  |                   |              |                |  |
| 🤧 Capteur            | 5                                |                 |                         |            |                  |                   |              |                |  |
| 📮 Ballons            |                                  |                 |                         |            |                  |                   |              |                |  |
| 🍟 Sources            | amonts eau                       |                 |                         |            |                  |                   |              |                |  |
| 🐝 Ventilatio         | ns                               |                 |                         |            |                  |                   |              |                |  |
| O Bouche             | de ventilation                   |                 |                         |            |                  |                   |              |                |  |
| CHILD Entrées        | d'air                            |                 |                         |            |                  |                   |              |                |  |
| Assemb               | ages                             |                 |                         |            |                  |                   |              |                |  |
| Ventilat             | ons mécaniques                   |                 |                         |            |                  |                   |              |                |  |
| O Vent. na           | turelles/hybrides                | <b>~</b>        |                         |            |                  |                   |              |                |  |
| 1 Import             | er tout depuis la bibliothèque   |                 |                         |            |                  |                   |              |                |  |
|                      | Exporter tout en biblio          |                 |                         |            |                  |                   |              |                |  |
| Q Supprir            | ner tous les éléments inutilisés |                 |                         |            |                  |                   |              |                |  |
| <li>←l→ Comp</li>    | arer tout avec la bibliothèque   |                 |                         |            |                  |                   |              |                |  |
| <li>←l→ Compare</li> | r tout avec une autre variante   |                 |                         |            |                  |                   |              |                |  |
| Déployer tou         | s les menus                      |                 |                         |            |                  |                   |              |                |  |
|                      |                                  | 8               | 🐁 Remplacer dans le p   | rojet 🧹    | 2 Effacer les él | éments inutilisés | Nouveau      |                |  |

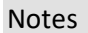

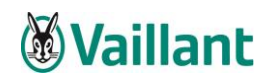

| Sélectionnez le composa                         | ant                |                    |                 |                   |             | _  |          | ×   |
|-------------------------------------------------|--------------------|--------------------|-----------------|-------------------|-------------|----|----------|-----|
| Bibliothèque projet                             | В                  | ibliothèque généra | ale             |                   |             |    |          |     |
| Dossier                                         |                    |                    |                 |                   |             | 6  | <b>-</b> | ្រា |
| ► EDIBATEC ►                                    |                    |                    |                 |                   |             |    |          |     |
| Nom                                             | aroTHERM plus      | VWL 155_6 - 400    | V avec uniST(   | OR                |             |    |          |     |
| Complément                                      | Données saisies    | s par un adhérent  | EDIBATEC        |                   |             |    |          | <   |
| Origine                                         | VAILLANT           |                    |                 |                   |             |    |          |     |
| Alimentation                                    | ◯ Gaz              | Electrique         | Mode            | Double service    | (Ch. + ECS) | ~  | *        |     |
| Générateur                                      | Pac air exterie    | ur / eau           |                 |                   |             | ~  | *        |     |
| Chauffage 🔑 ECS                                 |                    |                    |                 |                   |             |    |          |     |
| Description fonctionnement à p                  | pleine charge      |                    |                 |                   |             |    |          |     |
| Certifiées                                      | ) Justifiées       |                    | ODédarée        | es                | O Par défa  | ut |          |     |
|                                                 |                    |                    |                 |                   |             | _  |          |     |
| Température amont                               | -7°C, 7°C          | -7°C, 7°C          |                 |                   |             |    |          |     |
| Température aval                                | 32.5°C, 42.5°      | C, 51℃             |                 | $\sim$            |             |    |          |     |
| Description de la                               | charge partielle   |                    |                 |                   |             |    |          |     |
| <ul> <li>Déclarées</li> </ul>                   |                    |                    | ○ Par défa      | aut               |             |    |          |     |
| Systèmes d'émission Rad                         | diateurs, plafonds | s chauffants ou ra | fraîchissants ( | d'inertie moyenne | 1           |    | $\sim$   |     |
| Fonctionnement du compresse                     | eur/brûleur        |                    |                 |                   |             |    |          |     |
| De façon continue                               |                    |                    | ○ Cycle m       | arche/arrêt       |             |    |          |     |
| Etat en mode continu<br>O Certifié              | C                  | ) Justifié         |                 | Pa                | r défaut    |    |          |     |
| Valeur de la part des auxiliaire<br>Certifiée   | s<br>C             | ) Justifiée        |                 | ⊖Pa               | r défaut    |    |          |     |
| Part des auxiliaires                            | 0.0137             |                    |                 |                   |             |    |          |     |
| Source amont 🥑 🥵                                |                    |                    |                 |                   |             |    |          |     |
| Puissances des ventilateurs                     | 0 W                |                    |                 |                   |             |    |          |     |
| 📲 🌀 🥑 Limites de fonction                       | nnement            |                    |                 |                   |             |    |          |     |
| Pas de limite des températures de sources 🗸 🗸 🗸 |                    |                    |                 |                   |             |    |          |     |

# Important : sélectionner le Mode « Double service (Ch. + ECS) dans la saisie.

Respecter l'ensemble des données renseignées caractérisant la PAC « aroTHERM plus VWL 155/6 – 400V ».

Dans l'onglet « Chauffage », les performances de la PAC sont renseignées.

Les valeurs sont certifiées.

Saisie de la matrice de performance « Chauffage » de l'aroTHERM plus VWL 155/6 – 400V :

| Chauffage 👗 ECS                |                      |            |              |
|--------------------------------|----------------------|------------|--------------|
| Description fonctionnement a   | a pleine charge      |            |              |
| <ul> <li>Certifiées</li> </ul> | ◯ Justifiées         | ◯ Dédarées | ○ Par défaut |
| Température amont              | -7°C, 7°C            |            |              |
| Température aval               | 32.5°C, 42.5°C, 51°C | Matrices   |              |

Cliquez sur la cellule « Matrices » et renseigner les valeurs Pabs, Cop et valeurs certifiées :

| Puissance absorbée (kW) | Performance (COP, EER ou GUE) Valeurs reportée | es ou mesurées |
|-------------------------|------------------------------------------------|----------------|
|                         | -7°C                                           | 7°C            |
| Régime 35/30°C          | 4.2                                            | 3.29           |
| Régime 45/40°C          | 5.2                                            | 4.18           |
| Régime 55/47°C          | 6.1                                            | 5.06           |

Puissance absorbée (kW) Performance (COP, EER ou GUE) Valeurs reportées ou mesurées

|                | -7°C |      | 7°C  |
|----------------|------|------|------|
| Régime 35/30°C |      | 2.6  | 4.33 |
| Régime 45/40°C |      | 2.3  | 3.56 |
| Régime 55/47°C |      | 1.93 | 2.79 |

| Puissance absorbée (kW) | Performance (COP, EER ou GUE) | Valeurs reportées ou mesurées |  |     |            |
|-------------------------|-------------------------------|-------------------------------|--|-----|------------|
|                         | -7°C                          |                               |  | 7°C |            |
| Régime 35/30°C          |                               | Certifiées                    |  |     | Certifiées |
| Régime 45/40°C          |                               | Certifiées                    |  |     | Certifiées |
| Régime 55/47°C          |                               | Certifiées                    |  |     | Certifiées |

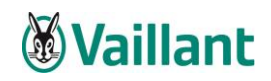

# Saisie de la matrice de performance « ECS » de l'aroTHERM plus VWL 155/6 - 400V :

| Sélectionnez le compo          | sant                                                 | _ |       | ×     |
|--------------------------------|------------------------------------------------------|---|-------|-------|
| Bibliothèque projet            | Bibliothèque générale                                |   |       |       |
| Dossier                        |                                                      |   | 6     |       |
| ► EDIBATEC ►                   |                                                      |   |       | - un  |
| Nom                            | aroTHERM plus VWL 155_6 - 400 V avec uniSTOR         | _ |       |       |
| Complément                     | Données saisies par un adhérent EDIBATEC             |   |       | < >   |
| Origine                        | VAILLANT                                             |   |       |       |
| Alimentation                   | O Gaz                                                |   |       |       |
| Générateur                     | Pac air exterieur / eau 🗸                            |   |       |       |
| Chauffage 🔑 ECS                | a pleine charge                                      |   |       |       |
| <ul> <li>Certifiées</li> </ul> | O Justifiées O Déclarées O Par défaut                |   |       |       |
| Température amont              | 7°C<br>45°C, 25°C, 25°C, 15°C, 65°C, 5°C<br>Matrices |   |       |       |
|                                |                                                      |   |       |       |
| Eimites de fonct               | ionnement                                            |   |       |       |
| F                              | as de limite des températures de sources             |   |       |       |
|                                |                                                      |   |       |       |
|                                |                                                      |   |       |       |
|                                |                                                      |   |       |       |
|                                |                                                      |   |       |       |
|                                |                                                      |   |       |       |
|                                |                                                      |   |       |       |
|                                |                                                      |   |       |       |
|                                |                                                      |   |       |       |
| Import EDIBATEC                | ✓ OK                                                 | ( | 🔀 Ani | nuler |

Cliquez sur la cellule « Matrices » et renseigner les valeurs Pabs, Cop et valeurs certifiées :

| Puissance absorbée (kW)                                                | Performance (COP, EER ou GUE) | Valeurs reportées ou mesurées        |                                             |
|------------------------------------------------------------------------|-------------------------------|--------------------------------------|---------------------------------------------|
|                                                                        |                               | 7°C                                  |                                             |
| 5°C                                                                    |                               |                                      | 5.85                                        |
| 15°C                                                                   |                               |                                      | 5.43                                        |
| 25°C                                                                   |                               |                                      | 5.01                                        |
| 35°C                                                                   |                               |                                      | 4.59                                        |
| 45°C                                                                   |                               |                                      | 4.18                                        |
| 55°C                                                                   |                               |                                      | 5.06                                        |
| 65°C                                                                   |                               |                                      | 5.29                                        |
|                                                                        |                               |                                      |                                             |
| Puissance absorbée (kW)                                                | Performance (COP, EER ou GUE) | Valeurs reportées ou mesurées        |                                             |
| Puissance absorbée (kW)                                                | Performance (COP, EER ou GUE) | Valeurs reportées ou mesurées<br>7°C |                                             |
| Puissance absorbée (kW)<br>5°C                                         | Performance (COP, EER ou GUE) | Valeurs reportées ou mesurées<br>7ºC | 6.48                                        |
| Puissance absorbée (kW)<br>5°C<br>15°C                                 | Performance (COP, EER ou GUE) | Valeurs reportées ou mesurées<br>7°C | 6.48<br>5.76                                |
| Puissance absorbée (kW)<br>5°C<br>15°C<br>25°C                         | Performance (COP, EER ou GUE) | Valeurs reportées ou mesurées<br>7°C | 6.48<br>5.76<br>5.04                        |
| Puissance absorbée (kW)<br>5°C<br>15°C<br>25°C<br>35°C                 | Performance (COP, EER ou GUE) | Valeurs reportées ou mesurées<br>7°C | 6.48<br>5.76<br>5.04<br>5.01                |
| Puissance absorbée (kW)<br>5°C<br>15°C<br>25°C<br>35°C<br>45°C         | Performance (COP, EER ou GUE) | Valeurs reportées ou mesurées<br>7°C | 6.48<br>5.76<br>5.04<br>5.01<br>3.6         |
| Puissance absorbée (kW)<br>5°C<br>15°C<br>25°C<br>35°C<br>45°C<br>55°C | Performance (COP, EER ou GUE) | Valeurs reportées ou mesurées<br>7°C | 6.48<br>5.76<br>5.04<br>5.01<br>3.6<br>2.79 |

| Puissance absorbée (kW) | Performance (COP, EER ou GUE) | Valeurs reportées ou mesurées |            |
|-------------------------|-------------------------------|-------------------------------|------------|
|                         |                               | 7°C                           |            |
| 5°C                     |                               |                               | Justifiées |
| 15°C                    |                               |                               | Justifiées |
| 25°C                    |                               |                               | Justifiées |
| 35°C                    |                               |                               | Justifiées |
| 45°C                    |                               |                               | Certifiées |
| 55°C                    |                               |                               | Certifiées |
| 65°C                    |                               |                               | Justifiées |

# • Saisie du générateur d'appoint : chaudière à condensation

Comme réalisé précédemment, ajouter le générateur à combustion (« Généralités / Bibliothèque projet »). Choisir via EDIBATEC le chaudière ecoTEC plus système VU FR 486\_5/5.

|                        | â                             | 田                    |           |        | <b>.</b>              | ¢°                 |               |                |
|------------------------|-------------------------------|----------------------|-----------|--------|-----------------------|--------------------|---------------|----------------|
| Gér                    | néralités                     | Plan                 | RE2020 En | ergie  | 3D                    | Calcul             |               |                |
| <b>ф<sup>ф</sup> М</b> | lodules                       | Données adminis      | stratives | A Donr | nées de construction  | 🔝 Bibliothèque pro | jet 🔺 Horizon | Contact Th-Bat |
| 46                     | Parois                        |                      | ^         | Filtre | Texte à rechercher    | ×                  |               |                |
|                        | Matériau                      | x                    |           | Ке     | chercher dans les con | nposants           |               |                |
| N                      | Eléments                      |                      |           |        | ecolec plus system    | nes VUFR 486_5-5   |               |                |
|                        | Composit                      | tions                |           |        |                       |                    |               |                |
| <u></u>                | Etats de s                    | surface              |           |        |                       |                    |               |                |
|                        | Menuiserie                    | 25                   |           |        |                       |                    |               |                |
| 88                     | Fenêtres/                     | Portes               |           |        |                       |                    |               |                |
| H                      | Protection                    | ns                   |           |        |                       |                    |               |                |
| 1                      | Ouverture                     | es                   |           |        |                       |                    |               |                |
| <b>\$7</b>             | Ponts then                    | miques               |           |        |                       |                    |               |                |
| ×                      | <ul> <li>Ponts the</li> </ul> | ermiques linéiques   |           |        |                       |                    |               |                |
| 88                     | Ponts the                     | ermiques menuiseri   | es        |        |                       |                    |               |                |
|                        | Ponts the                     | ermiques intégrés    |           |        |                       |                    |               |                |
| ٠ يا                   | Chauffage,                    | , ECS, Climatisation |           |        |                       |                    |               |                |
|                        | Emetteur                      | s chaud/froid        |           |        |                       |                    |               |                |
| - 🔴                    | Générate                      | urs à combustion     |           |        |                       |                    |               |                |
| 8                      | Générate                      | urs thermodynamic    | lues      |        |                       |                    |               |                |
| 1                      | Réseaux u                     | urbains              |           | -      |                       |                    |               |                |
| <mark>°≯</mark>        | Capteurs                      |                      |           |        |                       |                    |               |                |
| ۵                      | Ballons                       |                      |           |        |                       |                    |               |                |
|                        | Sources a                     | monts eau            |           |        |                       |                    |               |                |

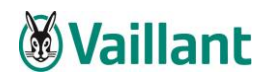

|                                                                                                    | 2                              | 👂 Importatio                                                    | on EDIBATEC                                                                                                    | Exporter tout en biblio    | 1 Importer depuis biblio |
|----------------------------------------------------------------------------------------------------|--------------------------------|-----------------------------------------------------------------|----------------------------------------------------------------------------------------------------|----------------------------|--------------------------|
| Dossier                                                                                                    |                                |                                                                 | Dernière modifica                                                                                                    | tion : 28/08/2023 09:12:11 | . par jd 🛛 🎆 🛃 🏉 🔜 📢     |
| ► EDIBATEC ►                                                                                                    |                                |                                                                 |                                                                                                    |                            |                          |
| Nom                                                                                                    | ecoTEC plus systèmes VU FR 486 | _5-5                                                            |                                                                                                    |                            |                          |
| Complément                                                                                                    |                                |                                                                 |                                                                                                    |                            | ^                        |
|                                                                                                    |                                |                                                                 |                                                                                                    |                            |                          |
|                                                                                                    |                                |                                                                 |                                                                                                    |                            | ~                        |
| Origine                                                                                                    | VAILLANT                       |                                                                 |                                                                                                    |                            |                          |
| Générateur                                                                                                    | Chaudière gaz à condensation   |                                                                 | $\sim$                                                                                                    |                            |                          |
|                                                                                                    |                                |                                                                 |                                                                                                    |                            |                          |
| Mode                                                                                                    | 0.555                          |                                                                 |                                                                                                    |                            |                          |
|                                                                                                    | OECS                           |                                                                 |                                                                                                    | Chauffage et ECS           |                          |
| Puissance nominale                                                                                                    |                                | 44.1 kW                                                         | Cogénération                                                                                                    |                            |                          |
|                                                                                                    |                                |                                                                 |                                                                                                    |                            |                          |
| Combustible gaz                                                                                                    |                                |                                                                 |                                                                                                    |                            |                          |
| Gaz naturel                                                                                                    |                                |                                                                 | O GPL (propane ou bu                                                                                                    | tane)                      |                          |
| Brûleur<br>Atmosphérique                                                                                                    |                                |                                                                 | Avec ventilateur ou                                                                                                    | autre dispositif           |                          |
|                                                                                                    |                                |                                                                 |                                                                                                    |                            |                          |
| Clapets sur conduit de fumé                                                                                                    | 24                             |                                                                 |                                                                                                    |                            |                          |
| Clapets sur conduit de fumé                                                                                                    | es                             |                                                                 | Taut and differ t                                                                                                    |                            |                          |
| Clapets sur conduit de fumée                                                                                                    | 25                             |                                                                 | Tout par défaut                                                                                                    |                            |                          |
| Clapets sur conduit de fumée<br>Rendement PCI à puissance nor                                                                                                    | ninale                         | 97.5 %                                                          | Tout par défaut                                                                                                    |                            |                          |
| Clapets sur conduit de fumée<br>Rendement PCI à puissance nor<br>Rendement PCI à puissance intr                                                                                                    | ninale                         | 97.5 %<br>109.2 %                                               | Tout par défaut<br>Valeur certifiée                                                                                                    | 1                          |                          |
| Clapets sur conduit de fumée<br>Rendement PCI à puissance nor<br>Rendement PCI à puissance intr<br>Puissance utile intermédiaire du                                                                                                    | ninale                         | 97.5 %<br>109.2 %<br>8.7 kW                                     | Tout par défaut<br>Valeur certifiée<br>Valeur certifiée<br>Valeur par défaut                                                                                         |                            |                          |
| Clapets sur conduit de fumér<br>Rendement PCI à puissance nor<br>Rendement PCI à puissance intr<br>Puissance utile intermédiaire du<br>Pertes à l'arrêt mesurées ou pa                                                                                                    | ninale                         | 97.5 %<br>109.2 %<br>8.7 kW<br>25 W                             | Tout par défaut<br>Valeur certifiée<br>Valeur par défaut<br>Valeur mesurée                                                                                           |                            |                          |
| Clapets sur conduit de fumée<br>Rendement PCI à puissance nou<br>Rendement PCI à puissance intr<br>Puissance utile intermédiaire du<br>Pertes à l'arrêt mesurées ou pa<br>Puissance électrique à charge n                                                                       | ninale                         | 97.5 %<br>109.2 %<br>8.7 kW<br>25 W<br>71 W                     | Tout par défaut<br>Valeur certifiée<br>Valeur par défaut<br>Valeur par défaut<br>Valeur mesurée<br>Valeur mesurée                                                    |                            |                          |
| Clapets sur conduit de fumée<br>Rendement PCI à puissance nor<br>Rendement PCI à puissance intr<br>Puissance utile intermédiaire du<br>Pertes à l'arrêt mesurées ou pa<br>Puissance électrique à charge n<br>Puissance électrique à charge n                                    | ninale                         | 97.5 %<br>109.2 %<br>8.7 kW<br>25 W<br>71 W<br>1.8 W            | Tout par défaut<br>Valeur certifiée<br>Valeur certifiée<br>Valeur par défaut<br>Valeur mesurée<br>Valeur mesurée                                                     |                            |                          |
| Clapets sur conduit de fumée<br>Rendement PCI à puissance nor<br>Rendement PCI à puissance intr<br>Puissance utile intermédiaire du<br>Pertes à l'arrêt mesurées ou pa<br>Puissance électrique à charge n<br>Puissance électrique à charge n<br>Température max, de fonctionn   | minale                         | 97.5 %<br>109.2 %<br>8.7 kW<br>25 W<br>71 W<br>1.8 W<br>70.00 % | Tout par défaut<br>Valeur certifiée<br>Valeur certifiée<br>Valeur par défaut<br>Valeur mesurée<br>Valeur mesurée                                                     |                            |                          |
| Clapets sur conduit de fuméri<br>Rendement PCI à puissance nor<br>Rendement PCI à puissance intr<br>Puissance utile intermédiaire du<br>Pertes à l'arrêt mesurées ou par<br>Puissance électrique à charge n<br>Puissance électrique à charge n<br>Température max, de fonctionn | minale                         | 97.5 %<br>109.2 %<br>8.7 kW<br>25 W<br>71 W<br>1.8 W<br>70.00 ℃ | Tout par défaut         Valeur certifiée         Valeur par défaut         Valeur mesurée         Valeur mesurée         Valeur par défaut         Valeur par défaut |                            |                          |

Sélectionner Editer en bas de la page pour mettre à jour les paramètres de la chaudière.

Réglage du mode « Chauffage et ECS » car la chaudière assurera l'appoint du générateur thermodynamique pour les 2 modes Chauffage et ECS.

# Notes

1

2

# 3.3 Saisie du stockage

Création d'un « Stockage ». Une fois le stockage créé, saisir le ballon adapté au projet.

Saisie du stockage uniSTOR plus RW 1500I + caractéristiques du ballon : volume, Cr...

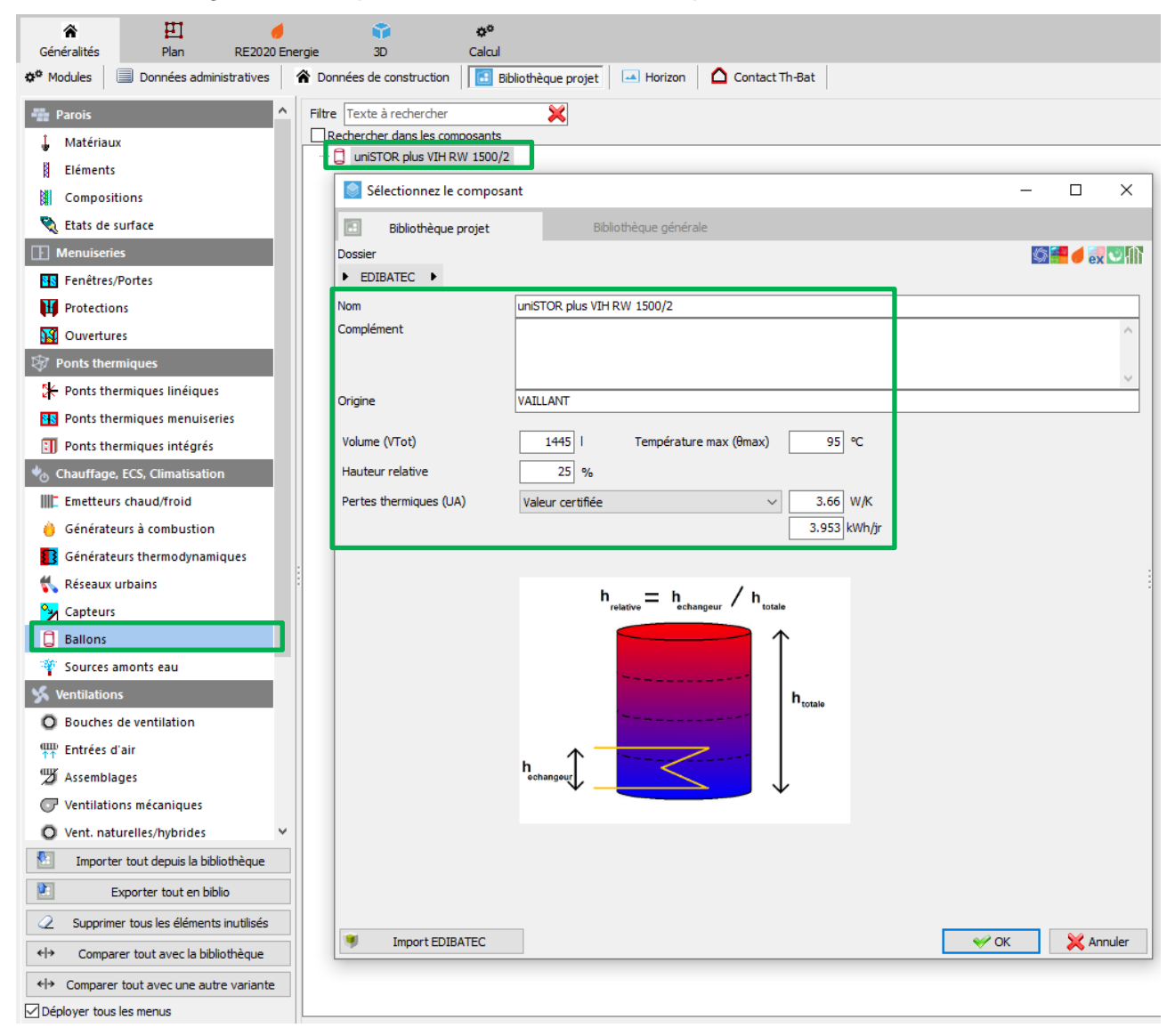

Gamme complète des ballons de stockage à serpentin type **uniSTOR plus RW** (valeurs à adapter en fonction du projet) :

| uniSTOR plus VIH RW 500 à 2000 | VIH RW 750/2 | VIH RW 1000/2 | VIH RW 1500/2 | VIH RW 2000/2 |
|--------------------------------|--------------|---------------|---------------|---------------|
| Cr (Wh / I.K.j)                | 0.091        | 0.078         | 0.061         | 0.051         |
| Pertes thermiques Ua (W/K)     | 2.77         | 3.12          | 3.66          | 4.16          |
| Volume total du ballon (l)     | 729          | 962           | 1445          | 1955          |

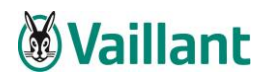

# 3.4 Saisie de la génération « PAC hybride – VAILLANT »

La saisie de la génération doit être réalisée dans l'onglet « RE2020 Energie ».

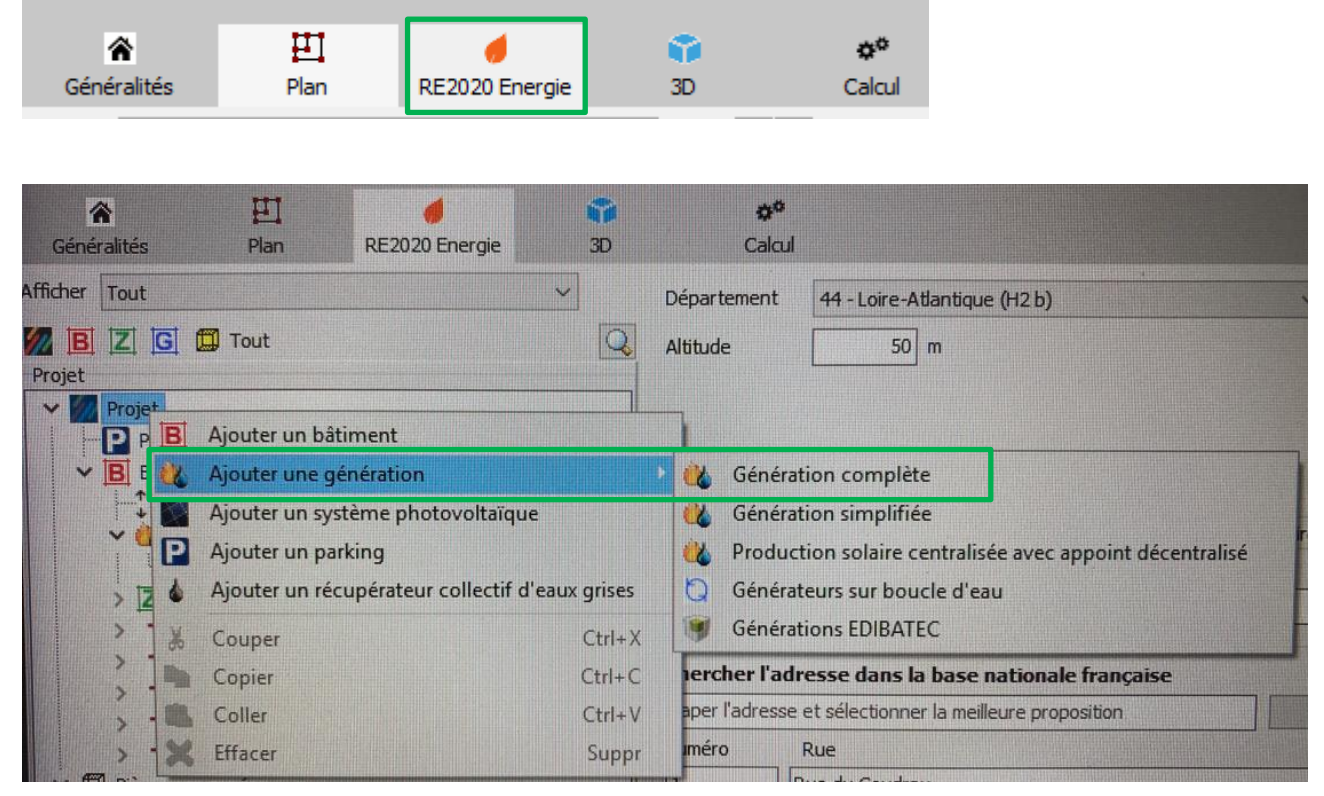

Cocher « Ballon ECS ». Une production Stockage ECS est ainsi créée.

| Généralités                                                        | Han Plan                                                                                                    | d<br>RE2020 Energie                                | 📬<br>3D | <b>¢°</b><br>Calcul                                                                                                    |                                                            |                                                                                                    |          |
|--------------------------------------------------------------------|----------------------------------------------------------------------------------------------------|----------------------------------------------------|---------|----------------------------------------------------------------------------------------------------|------------------------------------------------------------|----------------------------------------------------------------------------------------------------|----------|
| Afficher Tout                                                      |                                                                                                    |                                                    | $\sim$  | 🔹 🕨 襳 Nom                                                                                                    | Génération 1                                               |                                                                                                    | <b>#</b> |
| Projet                                                             | G 🗒 Tout                                                                                                    |                                                    | Q       | Espace tampon                                                                                                    | Extérieur                                                  | ~                                                                                                    |          |
| Proje                                                              | t<br>arking 17 places                                                                                                    |                                                    |         | Ballon ECS                                                                                                    | Ballon chauffage                                           | Chauffage + ECS                                                                                                    | Titre V  |
| → ■ B<br>→ ↓<br>→ ↓<br>→ ↓<br>→ ↓<br>→ ↓                           | Ascenseur<br>Ascenseur<br>Achybride - VAILLA<br>PAC hybride - VAILLA<br>Production Stocka<br>Logts collectifs<br>Espace tampon - Car<br>Espace tampon - Car                                             | ollectifs<br>NT<br>age ECS<br>imerce<br>e Escalier |         | Gestion des priorités<br>Connexion des générateurs<br>Avec possibilité d'isoleme<br>Générateurs connectés entr<br>O Permanent | Gérerateurs en cascade<br>à la distribution<br>nt<br>e eux | un générateur                                                                                                    | ]        |
| → 1<br>→ 1<br>→ 1<br>→ 1<br>→ 1<br>→ 1<br>→ 1<br>→ 1<br>→ 1<br>→ 1 | <ul> <li>Espace tampon - Parl</li> <li>Espace tampon - Cag</li> <li>Espace tampon - Loca</li> <li>Énération 1</li> <li>Production Stockage is</li> <li>snon zonées</li> <li>As ascenseur RDC</li> </ul> | king RDC<br>e Ascenseur<br>al poubelle<br>ECS      |         | Nom du générateur<br>Production Stockage                                                                                      | ECS                                                        | <ul> <li>♦ Nb.</li> <li>↓ 1</li> <li>↓ 1<td></td></li></ul> |          |

Ensuite, on peut ajouter les générateurs « Thermodynamique » saisi en tan que base puis « Combustion » en tant qu'appoint du système « PAC hybride-VAILLANT ».

| Notes |  |  |  |
|-------|--|--|--|
|       |  |  |  |
|       |  |  |  |
|       |  |  |  |
|       |  |  |  |
|       |  |  |  |

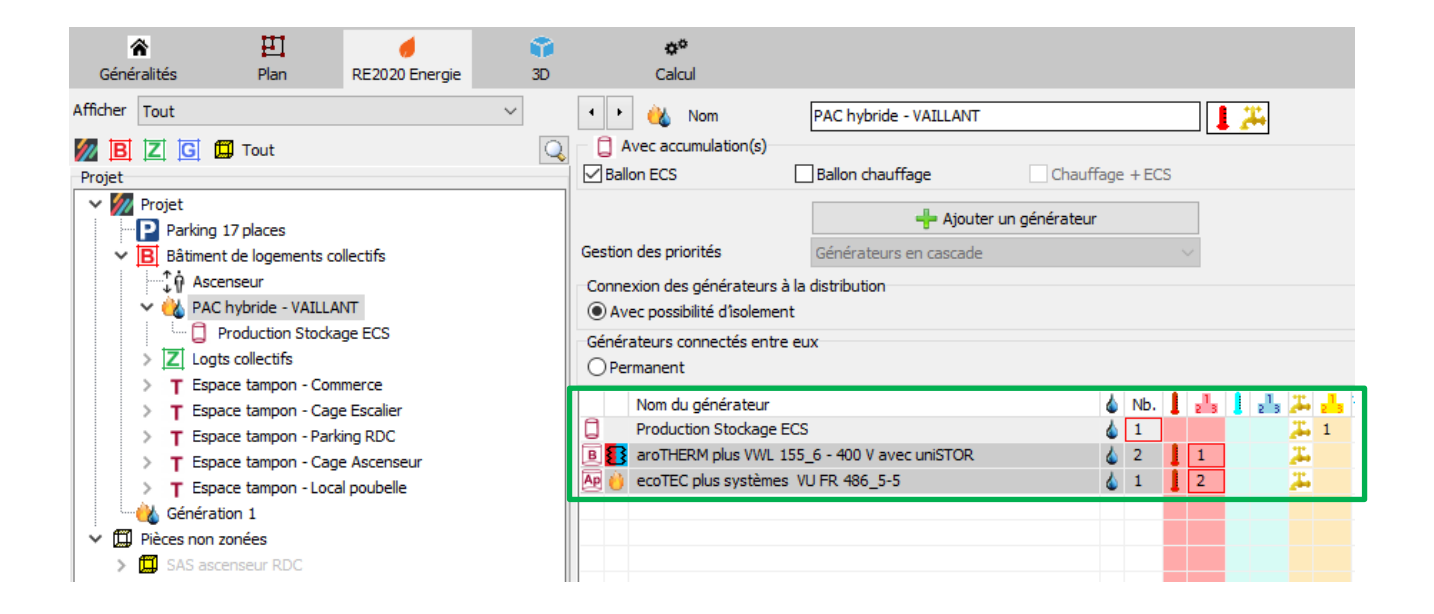

Respecter la priorité 1 pour le générateur thermodynamique et 2 pour la chaudière.

|      | Nom du générateur                            | 6 | Nb. | 1 | 2 <sup>1</sup> 3 | 2 <sup>1</sup> 3 | <b>"</b> ., | 2 <sup>1</sup> 3 | <b>**</b> |
|------|----------------------------------------------|---|-----|---|------------------|------------------|-------------|------------------|-----------|
| ٩    | Production Stockage ECS                      | 6 | 1   |   |                  |                  | <b>"</b>    | 1                |           |
| B    | aroTHERM plus VWL 155_6 - 400 V avec uniSTOR | 6 | 2   | 1 | 1                |                  | <b>7</b> .  |                  |           |
| Ap 尚 | ecoTEC plus systèmes VU FR 486_5-5           | 6 | 1   | 1 | 2                |                  | <b>7</b> 4  |                  |           |

Il faut ajuster par la suite les onglets « Base » et « Appoint » du système en cliquant sur :

| × | Ò | A PA | C hybride - VAILLANT    |
|---|---|------|-------------------------|
|   |   | 🗋    | Production Stockage ECS |

Données à renseigner pour la base, (choisir nombre de PAC: 2 comme dans le dimensionnement)

| 🔹 🕨 🔌 Nom                     | Production Stockage ECS          |                        | <del>7</del>        |
|-------------------------------|----------------------------------|------------------------|---------------------|
| Туре                          | Chauffe-eau à appoint intégré    |                        | ✓ Centralisé (RSET) |
|                               | Ballon en eau technique          |                        |                     |
| Stockage                      |                                  |                        | <u>.</u>            |
| <ul> <li>Chauffage</li> </ul> |                                  |                        | () ECS              |
| Schéma d'aide 🖪 Base 🧸        | Appoint                          |                        |                     |
| Ballon uniSTO                 | R plus VIH RW 1500/2             |                        | <b>\$</b>           |
| Source 🛐 aroTHE               | RM plus VWL 155_6 - 400 V avec ( | uniSTOR                | Nombre 2 🗘          |
| Régulation                    |                                  |                        |                     |
| Gestion du thermostat         | Chauffage permanent              |                        | ~                   |
| Hystérésis du thermostat      | 🗹 Défaut                         | Consigne du thermostat | 55 °C               |
|                               |                                  | Zone de régulation     | 3 🗘                 |

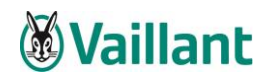

Données à renseigner pour l'appoint, (choisir nombre de chaudières : 1 comme dans le dimensionnement)

| 🔹 🕨 🔌 Nom<br>Type                                                        | Production Stockage ECS<br>Chauffe-eau à appoint intégré<br>Ballon en eau technique | <b>1</b>               | ✓ Centralisé (RSET) |
|--------------------------------------------------------------------------|-------------------------------------------------------------------------------------|------------------------|---------------------|
| Stockage<br>O Chauffage                                                  |                                                                                     |                        | ● ECS               |
| Schéma d'aide 🖪 Base 🤷<br>Source 🤞 ecoTEC                                | Appoint<br>plus systèmes VU FR 486_5-5                                              |                        | Nombre 1 🗘          |
| Gestion du thermostat<br>Hystérésis du thermostat<br>Zone de l'échangeur | Chauffage permanent<br>✓ Défaut<br>3 ≎                                              | Consigne du thermostat | ∽<br>55 °C<br>3 ≎   |
| Integré<br>Zones 3 et 4 part (F aux)<br>Hauteur relative de l'échangeur  | ☑ Défaut                                                                            |                        |                     |

La génération du projet est à présent terminée.

Les données RE 2020 sont disponibles sur l'outil RE Vaillant (outil Excel) et présentes également sur EDIBATEC. Lien vers les outils avant-vente : <u>Site Prescription Vaillant</u>. Téléchargez l'outil « synergiesPRESCRIPTION » et accédez à l'ensemble des données RE de nos produits, les descriptifs techniques pour réaliser les CCTP...

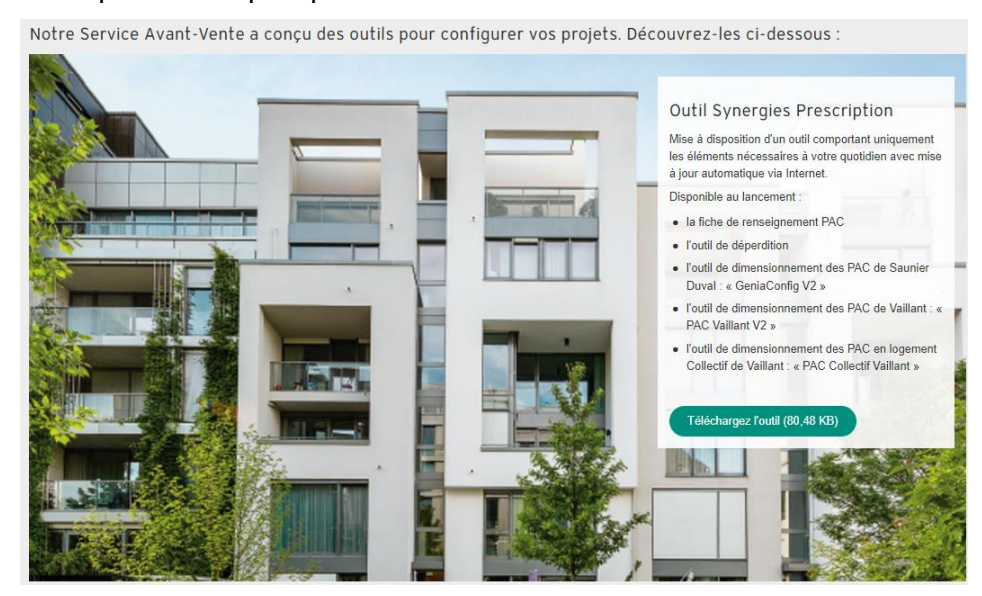

Fiche de saisie RE 2020 PAC air / eau Hybride centralisée

# Exemple de schéma hydraulique :

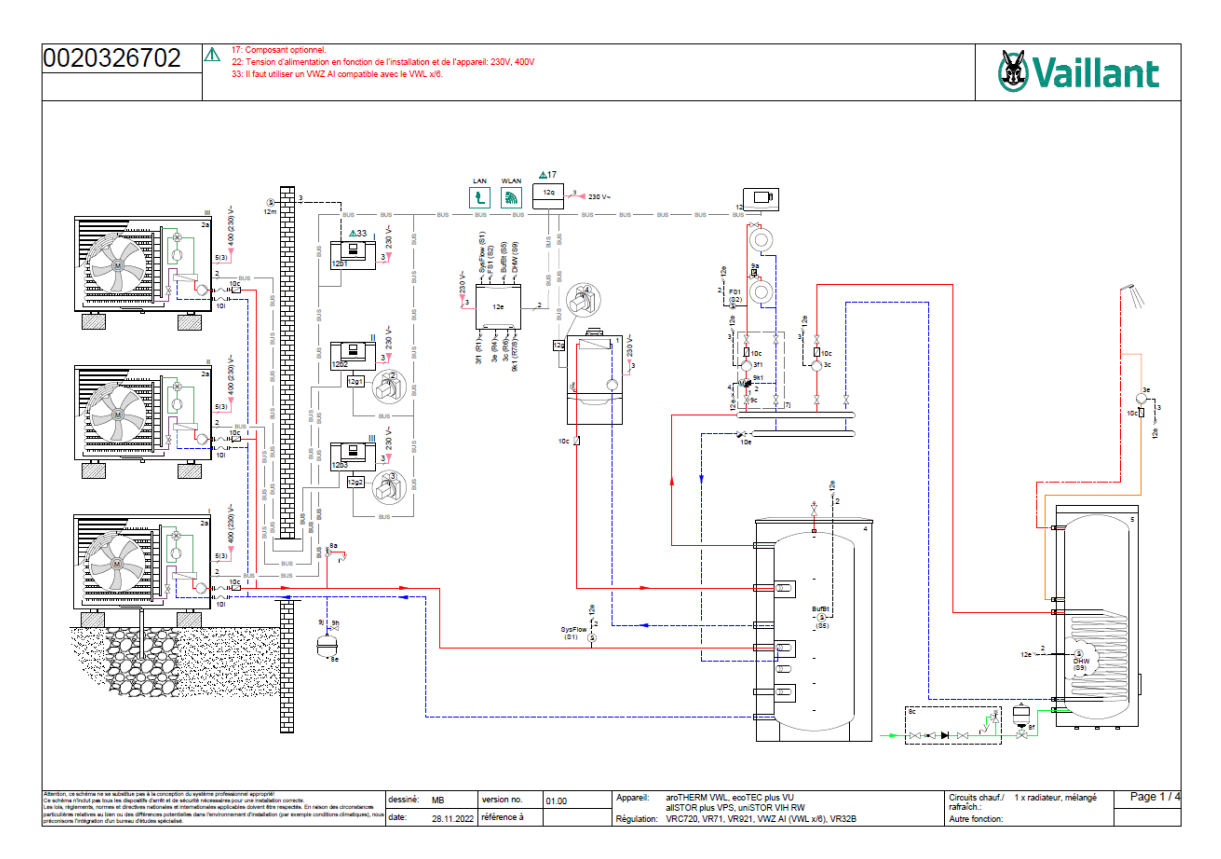

Accès à la schémathèque en ligne : <u>https://www.vaillant.fr/espace-professionnel/nos-services-et-supports/aides-avant-vente-pros/schematheque/</u>

• Ce document est sujet à des mises à jour – V1 -28/08/2023

SDECC SAS (une société de Vaillant Group en France) 8, avenue Pablo Picasso ● 94132 Fontenay-sous-Bois Cedex Tél. : + 33 1 49 74 11 11 ● +33 1 48 76 89 32 vaillant.fr ●

Tous droits réservés. La reproduction doit faire l'objet d'une approbation.